# **Copy guide**(複印指南)

複印功能可讓您使用印表機建立複印文件。

**請注意:**紙張尺寸的載入方向,可以採用短邊或長邊先進入印表機。如需其他資訊,請參閱*用戶手冊*中的「支援的紙 張尺寸、類型和重量」章節。

# 快速複印

1 將原始文件載入「自動送件器」中(面朝上,短邊先進入「自動送件器」),或放在掃描器玻璃面板上(面朝下)。

**請注意:**請不要將明信片、相片、小東西、專用透明投影膠片、相紙或細薄材質(如雜誌期刊剪報)載入「自動送件器」。請將這類物件放在掃描器玻璃面板上。

2 文件載入「自動送件器」時,請調整紙張導引夾。

**請注意**:確認原始文件的尺寸與複印紙張尺寸相同。若未設定適當的尺寸,可能導致影像遭到裁切。

3 從印表機控制面板,按下 ◇ 以起始複印。

## 使用自動送件器複印

1 將原始文件面朝上且短邊朝前載入「自動送件器」。

**請注意:**請不要將明信片、相片、小物件、專用透明投影膠片、相紙或太薄的列印材質(例如:從雜誌剪下的紙張)載入「自動送件器」。請將這些掃描物件放在掃描器玻璃面板上。

- 2 調整紙張導引夾。
- 3 從首頁畫面,導覽至:

Copy(複印)>變更複印設定>Copy(複印)

### 使用掃描器玻璃面板複印

- 1 將原始文件放在掃描器玻璃面板的左上角,放置時面朝下。
- 2 從首頁畫面,導覽至:

Copy(複印)>變更複印設定>Copy lt(複印)

- 3 如果您要多個頁面要掃描,請將下一個文件放置於掃描器玻璃面板上,然後觸控 Scan the Next Page (掃描下一頁)。
- 4 觸控 Finish the Job (完成工作)回到首頁畫面。

### 瞭解複印畫面及選項

### Copy from (原稿尺寸)

此選項將開啓一個畫面,供您輸入原始文件的紙張尺寸。

- 請觸控與原始文件相符的紙張尺寸。
- 觸控 Mixed Sizes (混合尺寸),以複印內含寬度相同的混合紙張尺寸之原始文件。
- 觸控 Auto Size Sense (自動感應紙張尺寸),可讓掃描器自動判斷原始文件的尺寸。

## **Copy to**(複印目標)

此選項會開啓一個畫面,您可以在該畫面中輸入用來列印複印文件的紙張尺寸和類型。

- 觸控與所載入紙張相符的紙張尺寸和類型。
- 若「Copy From」(原稿尺寸)和「Copy To」(複印目標)的設定不同,印表機會自動配合差異來調整 Scale (比例)設定。
- 若作為複印目標的紙張類型或尺寸未載入其中一個送紙匣,請觸控 Manual Feeder (手動輔助式送紙器),然後將 紙張手動載入多功能送紙器。
- 若「Copy to」(複印目標)設定為 Auto Size Match(自動調整紙張尺寸功能),每份複印文件都會符合原始文件的紙張尺寸。若未將相符的紙張尺寸放入其中一個送紙匣中,便會出現 Paper size not found(找不到紙張尺寸),同時會看到提示,要求您在送紙匣或多用途送紙器中載入紙張。

# 份數

此選項可讓您設定要列印的份數。

## Scale (比例)

此選項會從複印文件建立影像,再按比例調整影像,調整範圍為 25% 到 400%。Scale(比例)也可自動為您設定。

- 若您要從某一種紙張尺寸複印到另一種紙張尺寸(例如,從 Legal 尺寸紙張複印到 Letter 尺寸紙張),設定「Copy from」(複印來源)和「Copy to」(複印目標)紙張尺寸後,便會自動調整比例,以便將所有的原始文件資訊保存在複印文件上。
- 觸控左移鍵可減小數值(每次減小1%),觸控右移鍵則可增大數值(每次增大1%)。
- 將手指持續放在箭號上,即可連續增大變更量。
- 將手指放在箭號上兩秒鐘,可加快變更的速度。

#### **Darkness**(明暗度)

此選項可調整複印文件與原始文件的相對明暗度。

### Sides (Duplex) (雙面)

您可以利用此選項選取雙面列印設定。您可以在單面或雙面上列印複印文件、從雙面原始文件製作雙面複印文件、從單面原始文件製作雙面複印文件,或從雙面原始文件製作單面複印文件。

## **Collate**(逐份列印)

此選項可在列印多重份數的文件時,使列印工作的各頁面依序堆疊。Collate(逐份列印)的出廠預設值是開;複印文件的輸出頁順序如下:(1、2、3)(1、2、3)。如果您希望每個頁面的所有複印份數都能放在一起,只要關閉 Collate(逐份列印),複印順序就會變成(1、1、1)(2、2、2)(3、3、3)。

## Content (內容)

此選項可讓您設定原始文件的類型和來源。

從 Text(文字)、Text/Photo(文字/相片)、Photo(相片)或 Graphic(圖形)選項中,選擇內容類型。

- Text (文字) 一此設定適用於主要內容為文字或線條圖的原始文件。
- Graphics (圖形)一此設定適用於主要內容為商用圖形(如圓餅圖、條狀圖和動畫)的原始文件。

- Text/Photo (文字/相片)一此設定適用於內容參雜文字、圖形和相片的原始文件。
- Photo(相片)一此設定適用於主要內容為相片或影像的原始文件。

從 Color Laser(彩色雷射列印文件)、Black/White Laser(黑白雷射列印文件)、Inkjet(噴墨列印文件)、Photo/Film(相片/底片)、Magazine(雜誌期刊)、Newspaper(報紙)、Press(印刷文件)或 Other(其他)選項中,選擇內 容來源。

- Color Laser (彩色雷射列印文件) 一此設定適用於使用彩色雷射印表機列印的原始文件。
- Black/White Laser (黑白雷射列印文件) 一此設定適用於使用黑白雷射印表機列印的原始文件。
- Inkjet (噴墨列印文件) 一此設定適用於使用噴墨印表機列印的原始文件。
- Photo/Film (相片/底片)一此設定適用於原始文件為沖洗底片而來的相片。
- Magazine (雜誌期刊) 一此設定適用於摘取自雜誌期刊的原始文件。
- Newspaper (報紙)一此設定適用於摘取自報紙的原始文件。
- Press (印刷文件)一此設定適用於使用印刷機器列印的原始文件。
- Other (其他) 一此設定適用於使用另類或不明印表機列印的原始文件。

#### 色彩

此選項可啓動或關閉掃描影像的色彩。

#### Advanced Options(進階選項)

觸控 Advanced Options(進階選項)按鈕會開啓一個畫面,您可在此變更下列設定:

• Advanced Duplex(進階雙面列印)一此選項可用於指定文件的列印方向,決定文件將採用單面或雙面列印,還可設定文件的裝訂方式。

請注意:某些 Advanced Duplex (進階雙面列印)選項只適用於選定的印表機。

- Advanced Imaging(增強影像)一此選項可讓您在複印文件前,變更或調整下列設定: Auto Center(自動置中)、Background Removal(背景移除)、Color Balance(色彩平衡)、Color Dropout(濾除色彩)、Contrast(對比)、Mirror Image(鏡像)、Negative Image(反白影像)、Scan Edge to Edge(邊對邊掃描)、Shadow Detail(陰影細部)、Sharpness(清晰度)及Temperature(色溫)。
- Create Booklet (建立小冊子) 一此選項可用於建立小冊子。您可以選擇採用單面或雙面。

請注意:您必須先安裝雙面列印裝置和印表機硬碟,才會顯示此選項。

- Cover Page Setup (封面設定) 一此選項可用於設定副本封面和小冊子封面。
- Custom Job (自訂工作)一此選項可用於將多份掃描工作合併成單一工作。
- Edge Erase (消除邊界)一此選項可去除文件周邊的污漬或資訊。您可以選擇在紙張四邊周圍清除相同的範圍, 或挑選特定的邊緣來清除。Edge Erase (消除邊界)會清除所選範圍內的一切內容,掃描文件的該部分將不會留下 任何內容。
- Header/Footer(頁首/頁尾) 一此選項可以開啓 Date/Time(日期/時間)、Page number(頁碼)、Bates number (Bates 編號)或 Custom text(自訂文字),並將這些資訊列印在指定的頁首或頁尾位置。
- Margin Shift(邊距移位)一此選項可讓您透過掃描影像的移位,按指定距離來增大邊界的尺寸。這項功能可為複 印文件提供裝訂或打孔空間。您可以利用增減箭號,來設定您要的邊距大小。如果額外的邊距過大,複印文件就會 被裁剪。
- Overlay(背景畫面)一此選項可建立浮水印(或訊息),當做複印文件內容的背景畫面。您可以選擇使用 Urgent (急件)、Confidential(機密)、Copy(副本)或Draft(草稿),或者您也可以在「Enter custom text」(輸入自訂文字)欄位中,輸入自訂的訊息。所選文字會以模糊的大型字體橫向列印在每個頁面上。

**請注意:**系統支援人員還可以建立自訂背景畫面。建立自訂背景畫面後,就會提供一個代表該背景畫面圖示的按鈕。

- Paper Saver(省紙功能)一此選項可讓您將兩張或兩張以上的原始文件,一起列印在同一頁面上。Paper Saver (省紙功能)又稱為 N-up 列印。N 代表「數字」。例如,2-up 會將文件的兩頁列印在單一頁面上,4-up 則會將文 件的四頁列印在單一頁面上。觸控 Print Page Borders(列印頁面邊框),會在輸出頁上新增或移除原始文件頁面 周圍的外框。
- Separator Sheets (分隔頁) 一此選項可在各複印文件之間、各頁面之間或各列印工作之間, 放置一張空白紙張。 印表機可以從其他送紙匣中取出分隔頁, 該送紙匣內含的紙張類型或色彩可以不同於複印文件的列印用紙。

### 另存爲快捷鍵

此選項可讓您利用指定號碼的方式,將現有設定另存為快捷鍵。